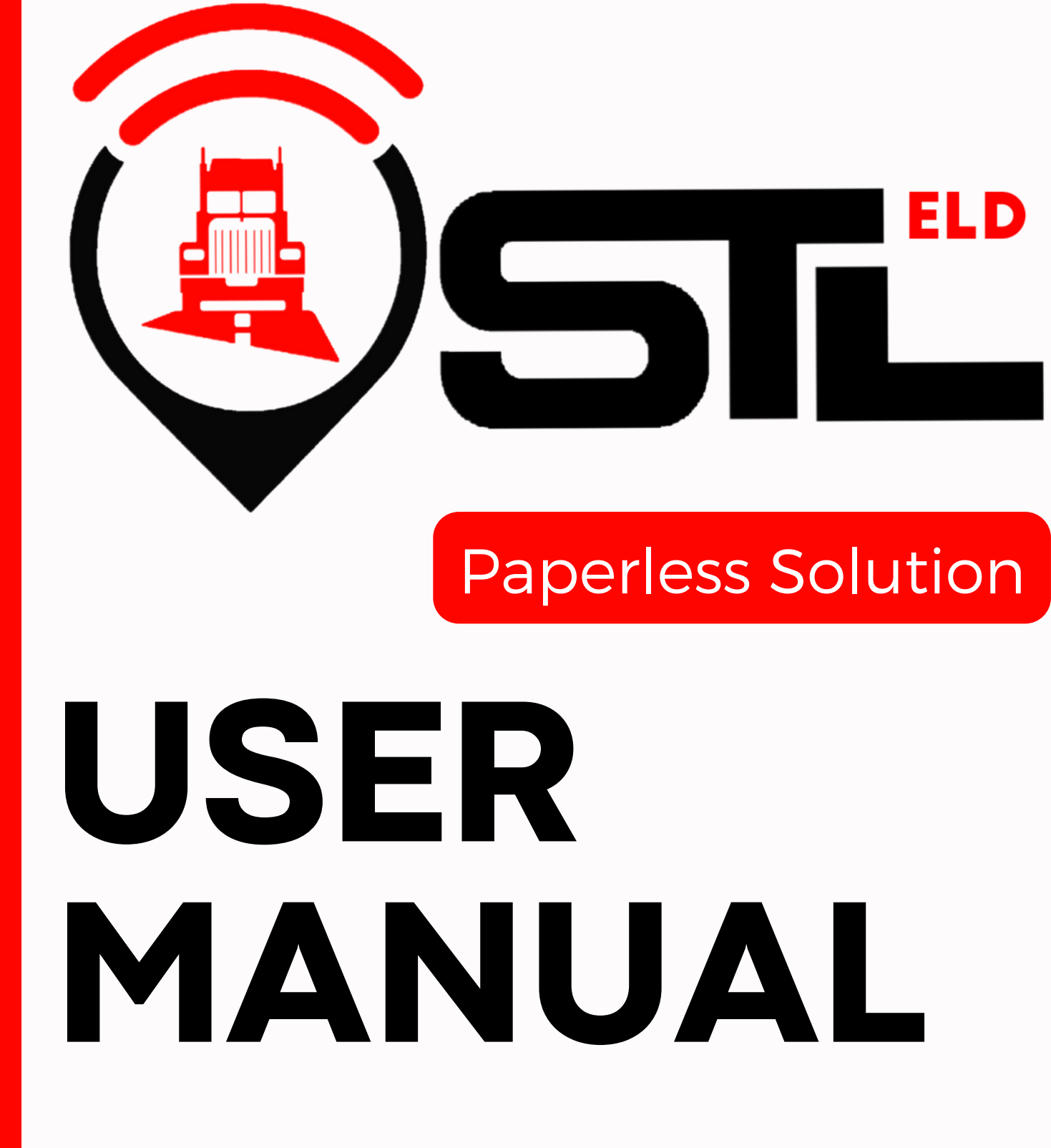

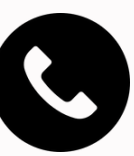

(323) 927-7385

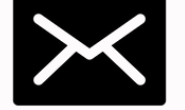

info@stleld.com

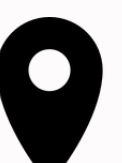

190 Ashworth ave 3B Hampton,NH, 03842

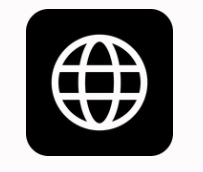

www.stleld.com

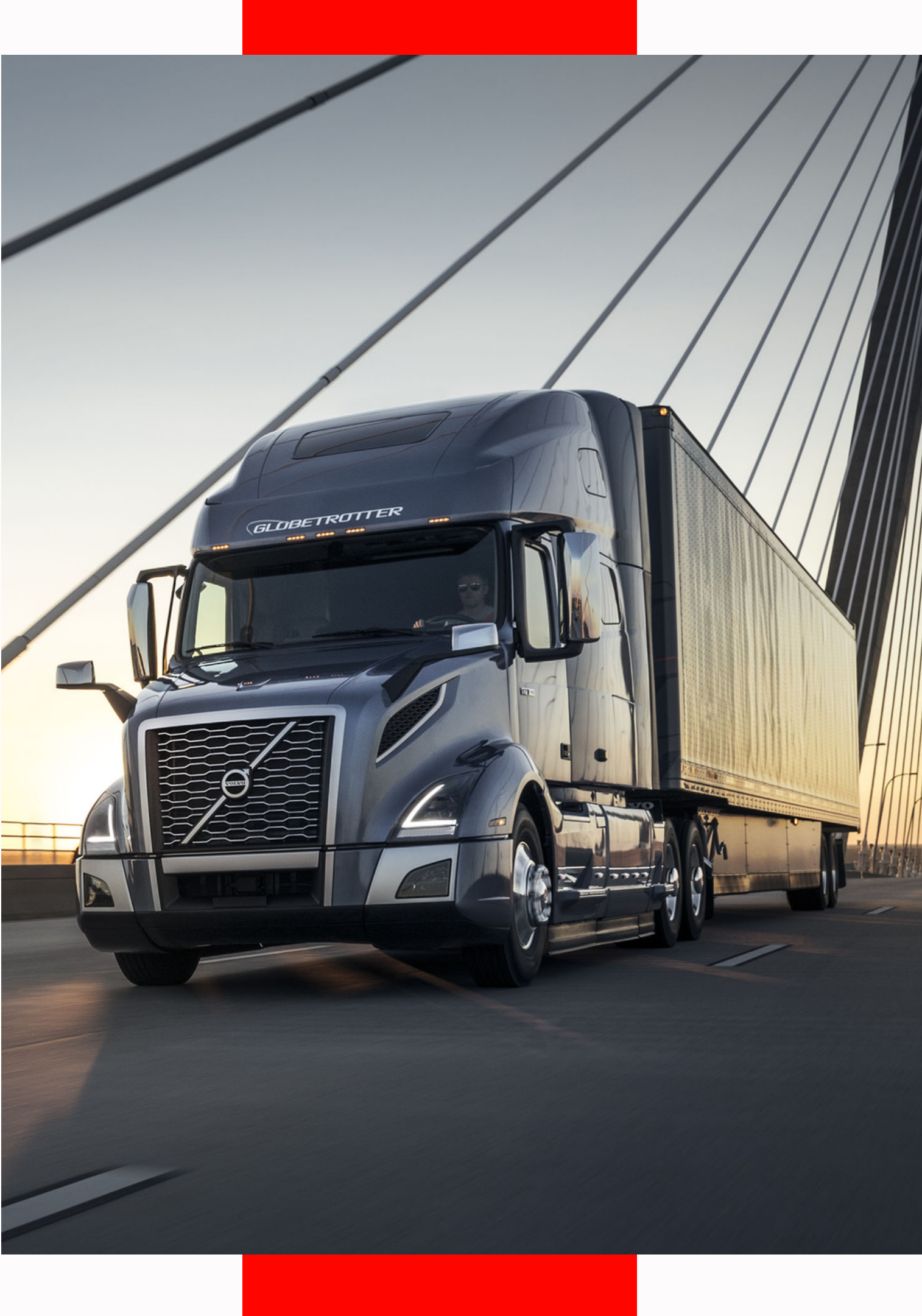

### How to install **ELD device**

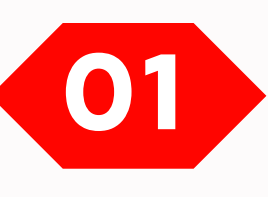

Make sure your vehicle engine is turned off. If the engine is "ON", please turn it off and turn the key to the "OFF" position before connecting ELD device.

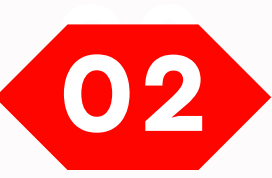

Locate the diagnostic part inside your vehicle's cabin. The diagnostic part is typically located in one of the following places.

- under the left side of the dashboard;
- under the steering wheel;
- near the driver's seat;
- under the driver's seat;

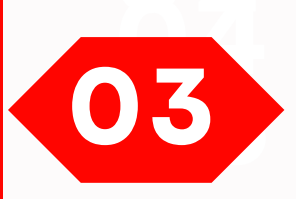

Connect the ELD plug to the diagnostic part of the vehicle. **Unscrew** the lock surface until it locks. Make sure the ELD is connected.

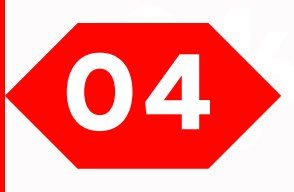

Once plugged in, the device will start syncing with the engine control module **[ECM]** and **STLELD** application on the tablet.

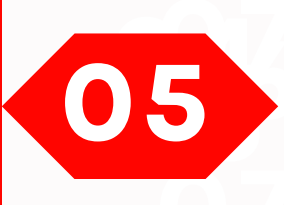

Then get the tablet provided by fleet and turn it on. Tablet should automatically start application.

#### Connecting port

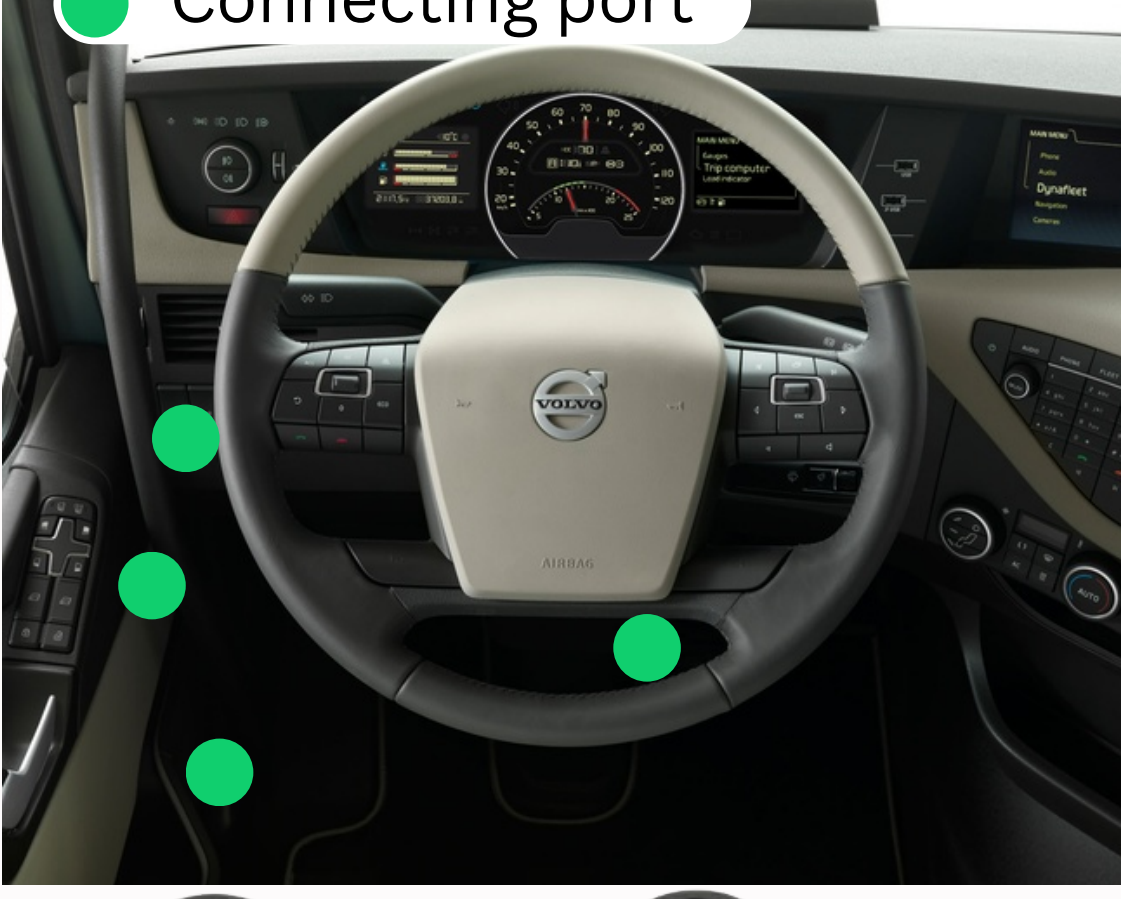

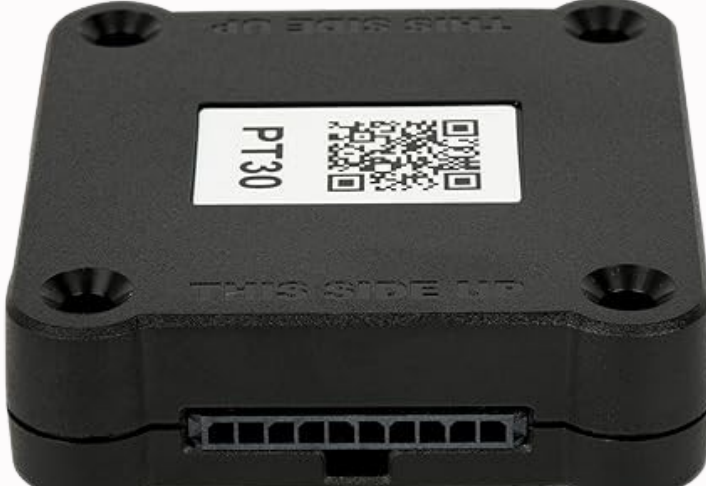

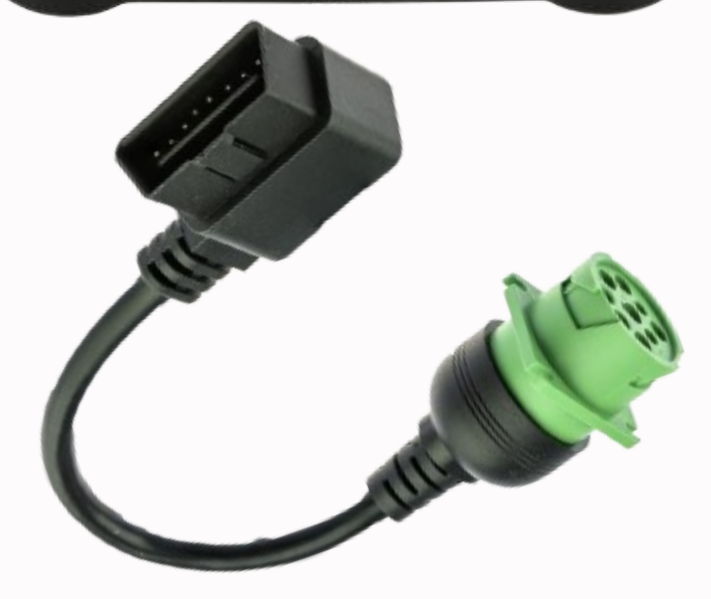

### Application guide

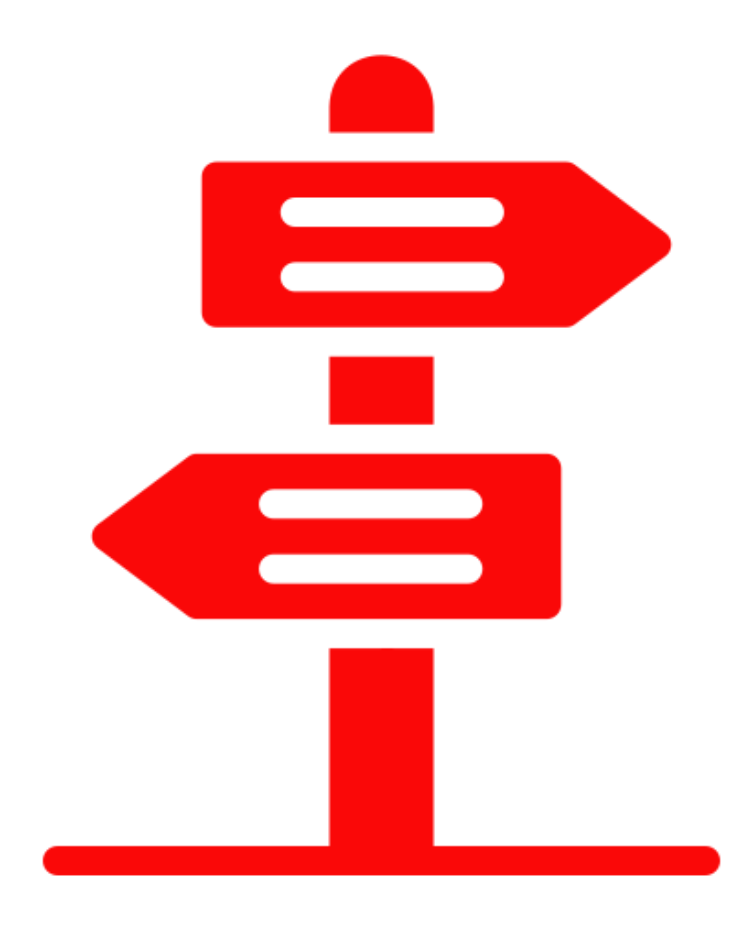

|               |         |                             | LD<br>SE                      |    |
|---------------|---------|-----------------------------|-------------------------------|----|
| E-mail        |         |                             |                               |    |
| email@gmail.c | om      |                             |                               |    |
| Password      |         |                             |                               | _  |
|               |         |                             | 0                             |    |
| 🗌 Remember r  | ne      |                             |                               |    |
|               |         |                             |                               |    |
|               | Sign In |                             |                               |    |
| 88 🕑          | GIF     | Ê                           | æ                             | Ļ  |
|               | r⁴ t⁵ y | <sup>6</sup> u <sup>7</sup> | i <sup>®</sup> o <sup>°</sup> | p° |
| a s d         | f g     | h j                         | k I                           |    |
| ☆ z x         | c v     | b n                         | m                             | ×  |
| ?123 @        | Engli   | sh                          | •                             | →  |
| L ·           |         |                             |                               |    |

### 01 Log in to a username

If you don't have an **STL ELD** account, please, contact to your carrier. If you don't remember your password, you can reset by clicking **"Forgot password?"**, or contact to your carrier

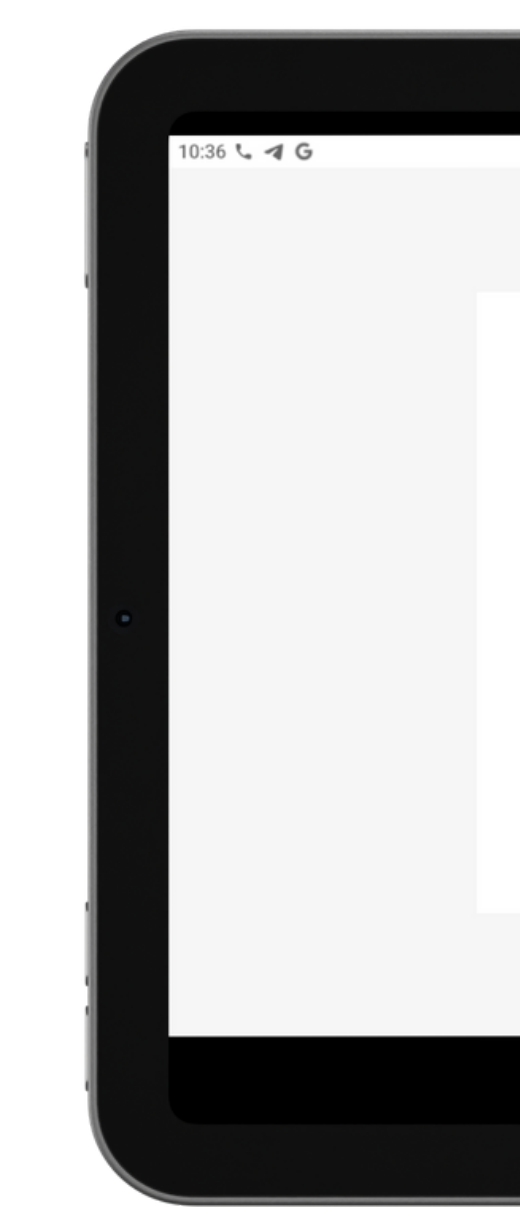

## Log in to application using your username and password.

|                 |   | 🔝 🔰 🕈 🗎 87% |
|-----------------|---|-------------|
|                 |   |             |
| _               |   |             |
| <u>a</u> st"    |   |             |
| DRIVE WITH EASE |   |             |
| E-mail          |   |             |
| stl@gmail.com   |   |             |
| Password        |   |             |
|                 | Θ |             |
| Remember me     |   |             |
|                 |   |             |
| Sign In         |   |             |
|                 |   |             |
|                 |   |             |
|                 |   |             |
| •               |   |             |
|                 |   |             |
|                 |   |             |

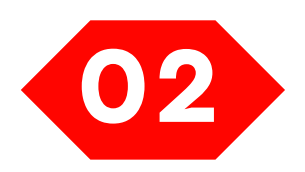

## Your tablet with STL ELD application will automatically scan for ELD.

When you log in to your **STL ELD** account, the app starts scanning for available ELD devices automatically. And the ELD device lights green, when it is ready to use.

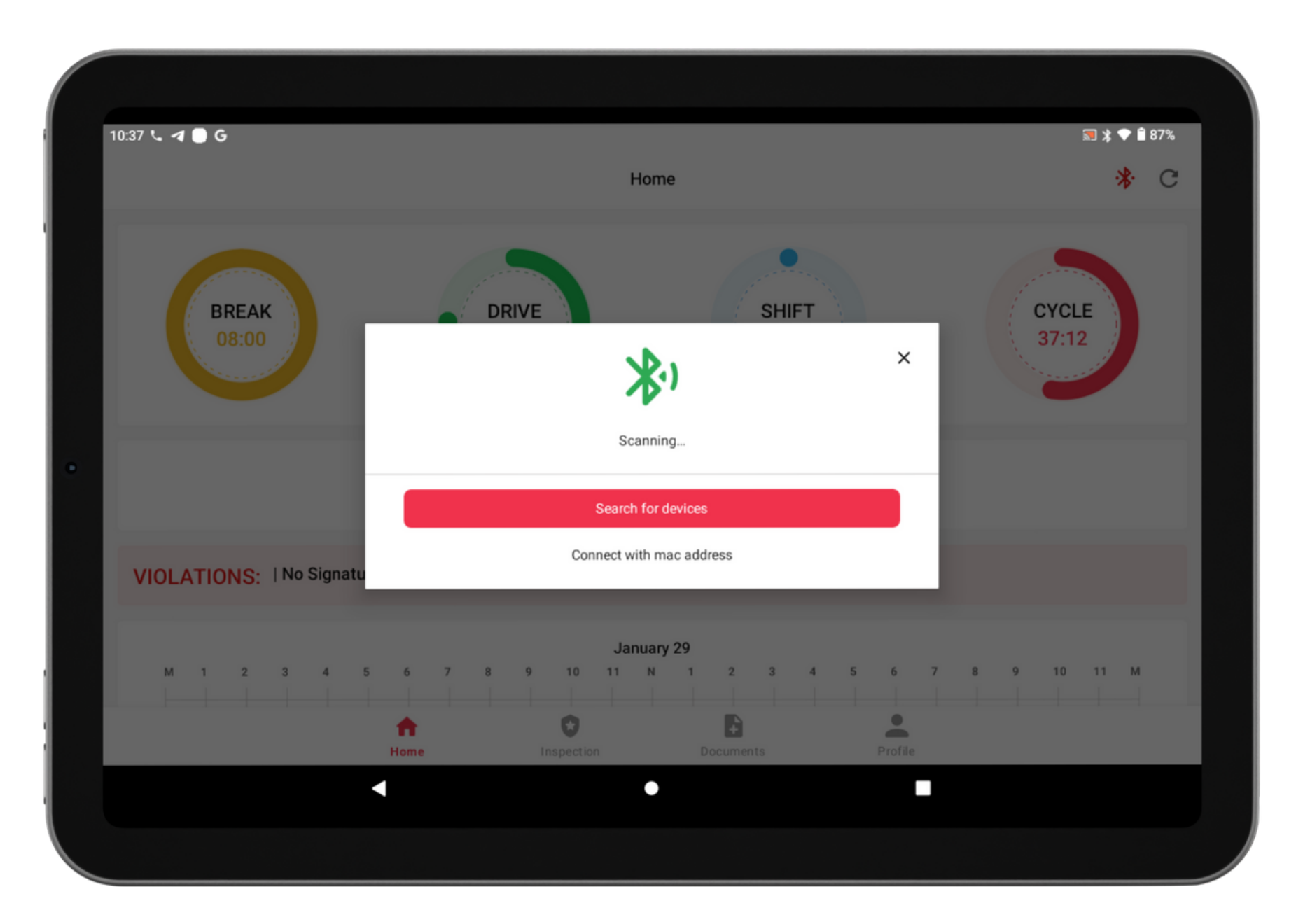

### Application guide

04

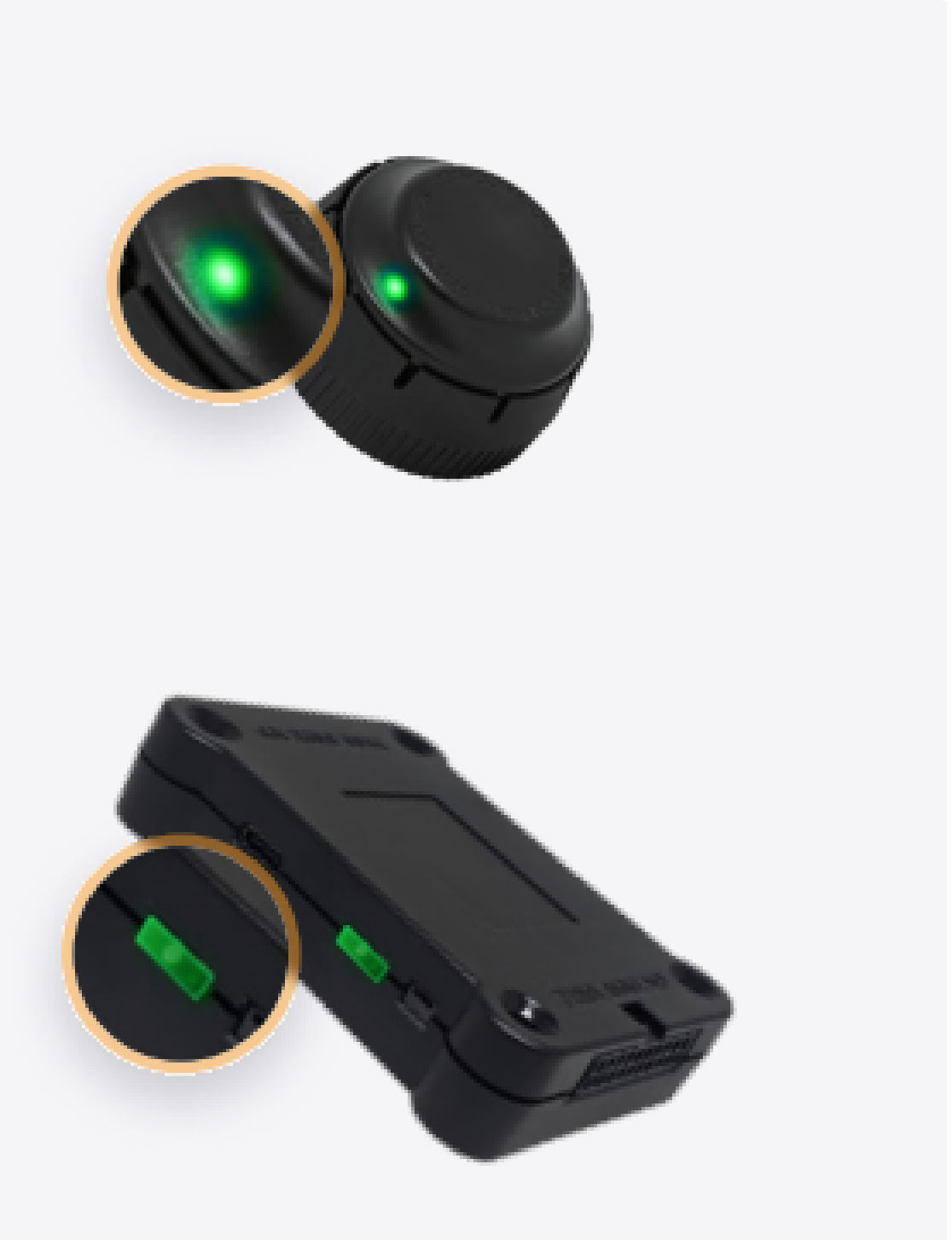

### Application guide

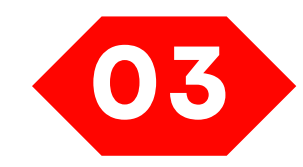

### You should choose shown ELD

Once the scanning is complete, select your ELD device from the displayed list of results.

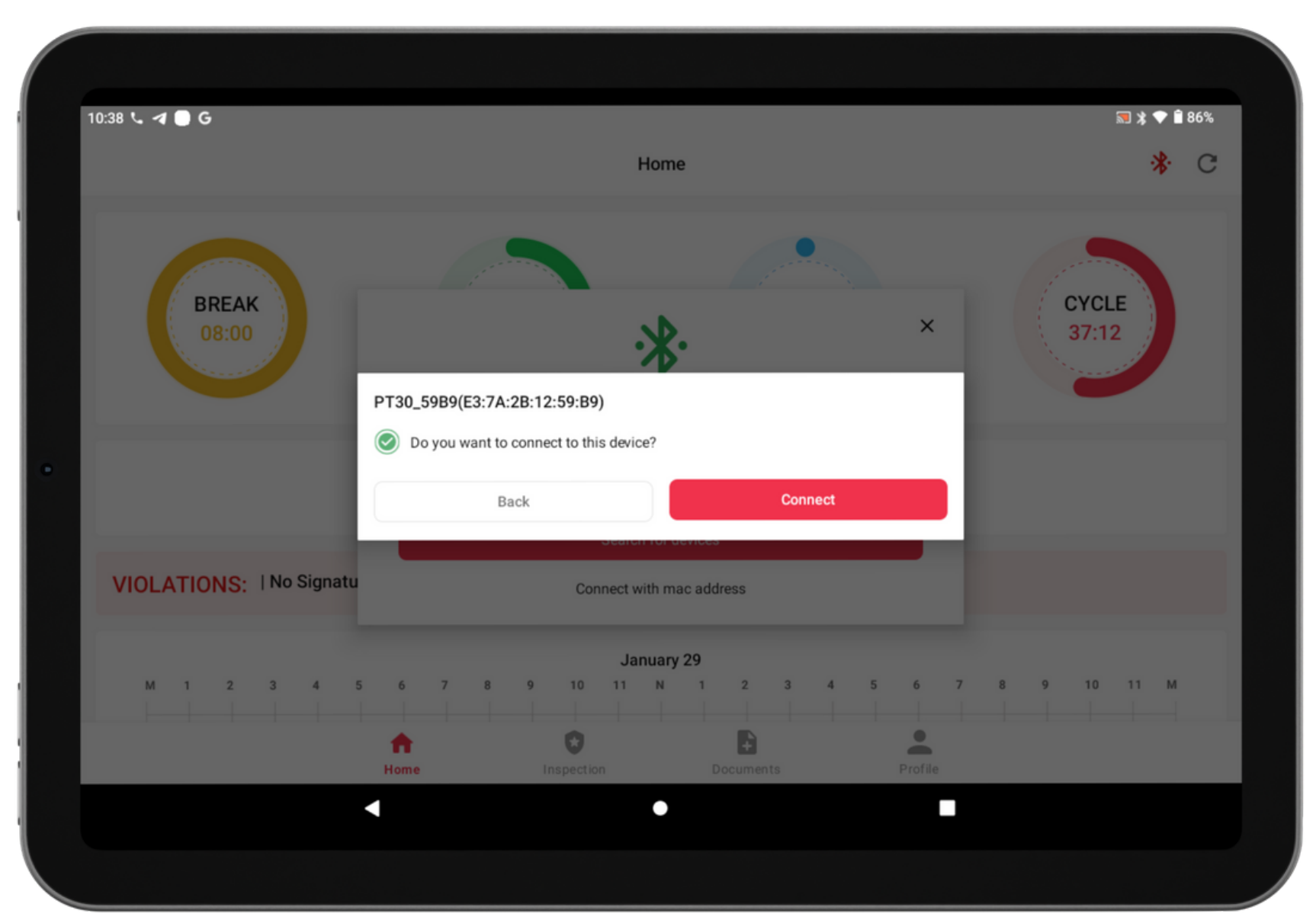

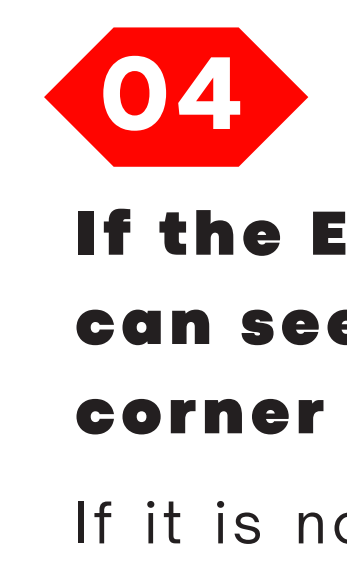

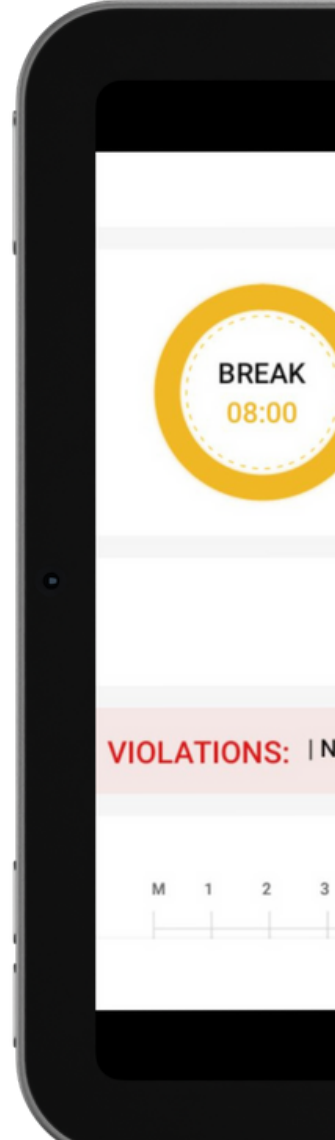

#### If the ELD is connected to vehicle, you can see green icon on the top left corner of the dashboard.

If it is not connected, the Bluetooth icon will be grey out which indicates ELD is disconnected

| Home       Image: Control of the second second |   |
|----------------------------------------------------------------------------------------------------|---|
| ORIVE       ORIVE       SHIFT       OU       OU                                                                                                    | C |
| Image: No Form           4       5       6       7       8       9       10       11       N       1       2       3       4       5       6       7       8       9       10       11       M       1       2       3       4       5       6       7       8       9       10       11       M                                                                                                    |   |
| Do Signature!   No Form  <br>January 29<br>4 5 6 7 8 9 10 11 N 1 2 3 4 5 6 7 8 9 10 11 M                                                                                                    |   |
| January 29<br>4 5 6 7 8 9 10 11 N 1 2 3 4 5 6 7 8 9 10 11 M                                                                                                    |   |
| 4 5 6 7 8 9 10 11 N 1 2 3 4 5 6 7 8 9 10 11 M                                                                                                    |   |
|                                                                                                    |   |
| n o b 🚊                                                                                                    |   |
| Home Inspection Documents Profile                                                                                                    |   |

# Using STL ELD on the road

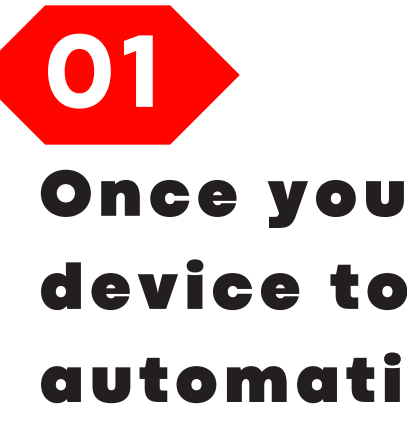

When your vehicle starts moving, your duty status will be automatically set as "Driving". Vehicle will be on "Driving" and "On duty" statuses when it reaches the speed of at least **5** mph.

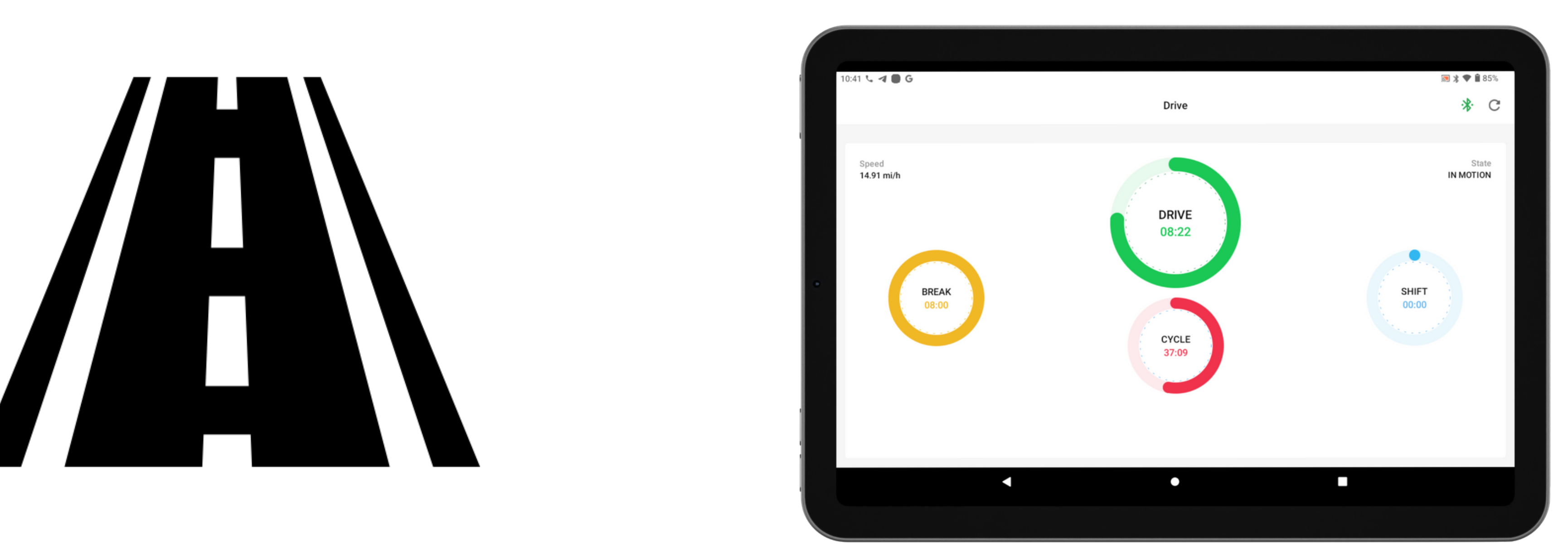

### 06

#### Once you have connected your mobile device to ELD, your driving time is automatically recorded.

### Using STL ELD on the road

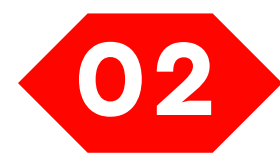

## Choose a status in the main window based on your current situation.

From the statuses in the main window, select "Off Duty", "Sleep", "On Duty" depending on your situation

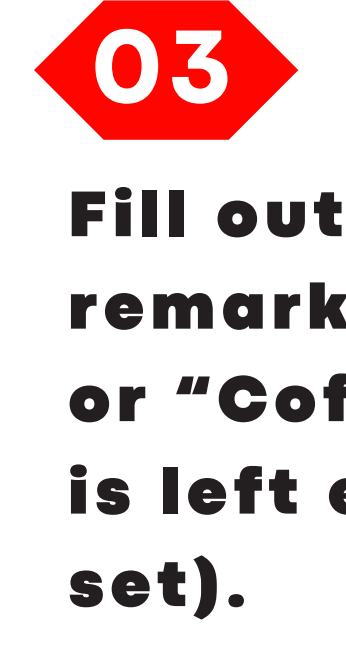

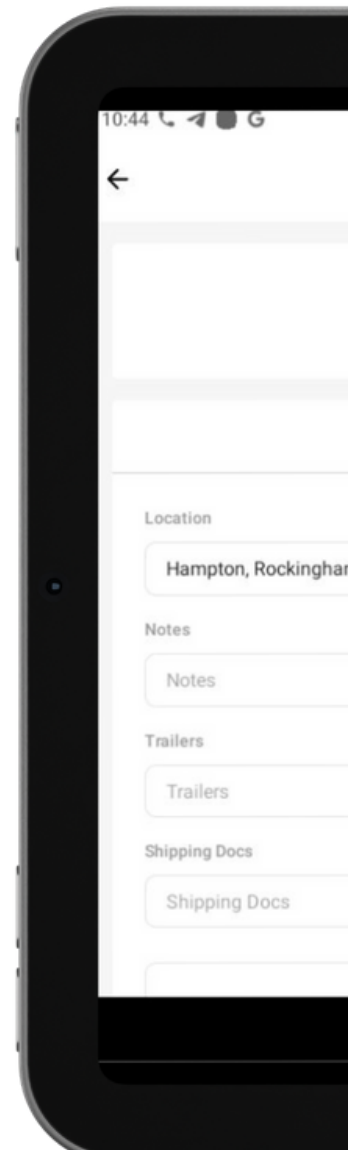

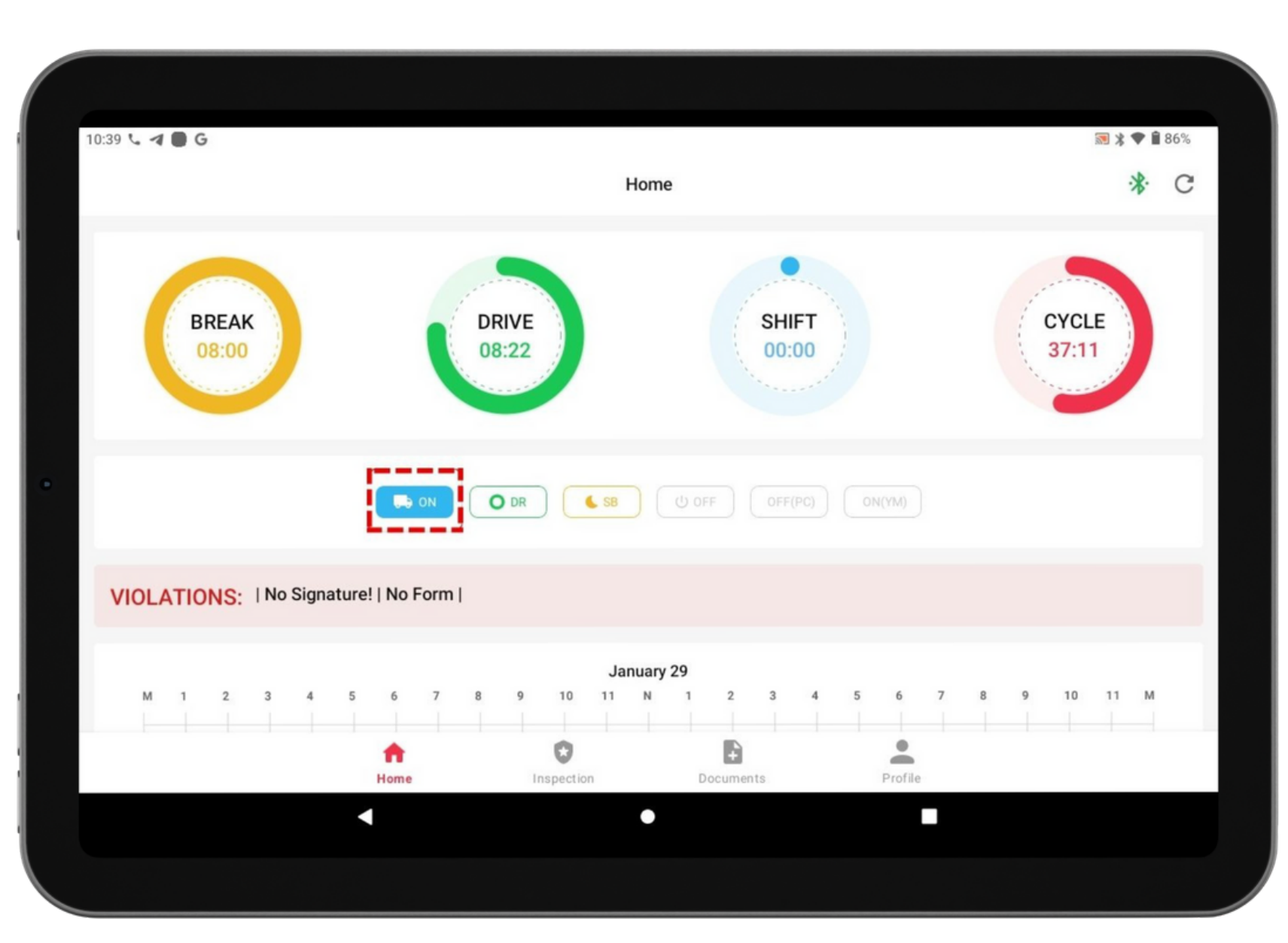

### 07

### Fill out location field and input remarks, such as "Pre-trip inspection" or "Coffee break" (if the location field is left empty, it will be automatically

| Change Dut              | 题 涂 ♥ ■ 85%<br>ty Status |
|-------------------------|--------------------------|
| DR SB                   | U OFF OFF(PC) ON(YM)     |
| Status                  | N                        |
| m County, New Hampshire |                          |
|                         | Quick note               |
|                         |                          |
|                         |                          |
| Cancel                  | Save                     |
| •                       |                          |
|                         |                          |

## **Review ELD**

### logs

01

### Tap icon at the bottom and select "Inspection.

officer

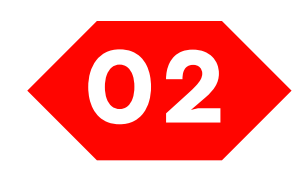

| 10:46 • • • • • • • • • • • • • • • • • • •                                                                                                    |      |            |                     |                                                       |                                                           |                        |             |   |   |                |
|----------------------------------------------------------------------------------------------------|------|------------|---------------------|-------------------------------------------------------|-----------------------------------------------------------|------------------------|-------------|---|---|----------------|
| Inspection     Review logs for previous 7 days + today     Begin Inspection" and hand your device to the officer     Begin Inspection     Review logs for previous 7 days + today     Tap "Send Logs" and send your data via e-mail to others     Send Log     Send ELD Output File to DOT     Tap "Send ELD Output File to DOT" and show your electronic logbook8-day summary to the officer     Send ELD Output File to DOT     Send ELD Output File to DOT     Send ELD Output File to DOT     Send ELD Output File to DOT     Send ELD Output File to DOT     Send ELD Output File to DOT     Send ELD Output File to DOT     Send ELD Output File to DOT     Send ELD Output File to DOT     Send ELD Output File to DOT     Send ELD Output File to DOT     Send ELD Output File to DOT     Send ELD Output File to DOT                                                                                                    | 10:4 | 46 📞 계 🛢 G |                     |                                                       |                                                           |                        | 🔊 ≱ ♥ 🕯 84% |   | 1 | 0:53 📞 🖪 🕻     |
| Review logs for previous 7 days + today   Tap "Begin In Inspection" and hand your device to the officer     Begin Inspection     Review logs for previous 7 days + today   Tap "Send Logs" and send your data via e-mail to others   Send Logs   Send ELD Output File to DOT Tap "Send ELD Output File to DOT" and show your electronic logbook8-day summary to the officer   Send ELD Output File to DOT   Send ELD Output File to DOT   Send ELD Output File to DOT                                                                                                    |      |            |                     | Inspe                                                 | ction                                                     |                        |             |   | · | ÷              |
| Begin Inspection     Review logs for previous 7 days + today   Tap "Send Logs" and send your data via e-mail to others     Send Logs     Send ELD Output File to DOT   Tap "Send ELD Output File to DOT" and show your electronic logbook8-day summary to the officer     Send ELD Output File to DOT     Send ELD Output File to DOT     Send ELD Output File to DOT                                                                                                    | ľ    |            | Та                  | Review logs for prev<br>p "Begin in Inspection" and l | <b>vious 7 days + today</b><br>hand your device to the of | ficer                  |             |   |   | 22 Janu        |
| Review logs for previous 7 days + today<br>Tap "Send Logs" and send your data via e-mail to others<br>Send Logs<br>Send ELD Output File to DOT<br>Tap "Send ELD Output File to DOT" and show your electronic logbook8-day summary to the officer<br>Send ELD Output File to DOT<br>Mereo Dot                                                                                                    |      |            |                     | Begin In:                                             | spection                                                  |                        |             |   |   | USA Property   |
| Tap "Send Logs" and send your data via e-mail to others  Send Logs  Send ELD Output File to DOT  Tap "Send ELD Output File to DOT" and show your electronic logbook8-day summary to the officer  Send ELD Output File to DOT  Total Content File to DOT  Total Content F | ŀ    |            |                     | Review logs for prev                                  | vious 7 days + today                                      |                        | _           |   |   | Driver         |
| Send Logs Send ELD Output File to DOT Tap "Send ELD Output File to DOT" and show your electronic logbook8-day summary to the officer Send ELD Output File to DOT                                                                                                    |      |            | т                   | Tap "Send Logs" and send ye                           | our data via e-mail to othe                               | rs                     |             |   |   | Driver ID      |
| Send ELD Output File to DOT<br>Tap "Send ELD Output File to DOT" and show your electronic logbook8-day summary to the officer<br>Send ELD Output File to DOT                                                                                                    |      |            |                     | Send                                                  | Logs                                                      |                        |             | _ |   | Co-Drivers (ID |
| Send ELD Output File to DOT<br>Tap "Send ELD Output File to DOT" and show your electronic logbook8-day summary to the officer<br>Send ELD Output File to DOT<br>The send ELD Output File to DOT                                                                                                    |      | -          |                     |                                                       |                                                           |                        |             |   |   | DL Number      |
| Tap "Send ELD Output File to DOT" and show your electronic logbook8-day summary to the officer  Send ELD Output File to DOT  Tap Tap Tap Tap Tap Tap Tap Tap Tap Tap                                                                                                    |      |            |                     | Send ELD Outp                                         | out File to DOT                                           |                        |             | _ |   | ELD ID         |
| Send ELD Output File to DOT                                                                                                    |      |            | Tap "Send ELD Outpu | It File to DOT" and show you                          | r electronic logbook8-day                                 | summary to the officer |             | _ |   | ELD Provider   |
| Send ELD Output File to DOT                                                                                                    |      |            |                     |                                                       |                                                           |                        |             |   |   | Carrier        |
| ↑ ○ E                                                                                                    |      |            |                     | Send ELD Outp                                         | out File to DOT                                           |                        |             | _ |   | USDOT #        |
| A                                                                                                    |      |            |                     |                                                       |                                                           |                        |             | _ |   | Main Office    |
|                                                                                                    |      |            | <b></b>             | 0                                                     | 4                                                         | •                      |             |   |   | Shipping Docs  |
| Home Inspection Documents Profile                                                                                                    |      |            | Home                | Inspection                                            | Documents                                                 | Profile                |             |   |   | - and prove    |
|                                                                                                    |      |            |                     |                                                       |                                                           |                        |             |   |   |                |

Follow the given guidelines to show your records to the

### Tap "Begin inspection" and show your electronic logbook's eight-day summary to the officer.

80

|                           |                            |                    | 🔊 🏂 🛡 🗎 82% |
|---------------------------|----------------------------|--------------------|-------------|
| Log                       | Report                     |                    |             |
| 3 January 24 January 25 J | anuary 26 January          | 27 January         | 28 January  |
| Driver's<br>Sunday Jan    | Daily log<br>uary 28, 2024 |                    |             |
| ST                        | 'L ELD                     |                    |             |
| stl                       | ST                         |                    |             |
|                           |                            |                    |             |
| 1                         | Time Zone                  | Eastern Time       |             |
| 0                         | Time Zone Offset           | UTC-05:00          |             |
| STL ELD Inc               | 24 Period Starting Time    | Midnight           |             |
| stl                       | Vehicles (VIN)             | 111(1111111111111) |             |
| 123                       | Exempt Driver Status       | Heavy-Duty Trucks  |             |
| USA                       | Trailers                   |                    |             |
|                           | Distance                   | -                  |             |
|                           |                            |                    |             |
|                           |                            |                    |             |
|                           |                            |                    |             |
|                           |                            |                    |             |

#### Transfer ELD records to authorized Follow the given guidelines 09 to show your records to the safety officer inspection officer

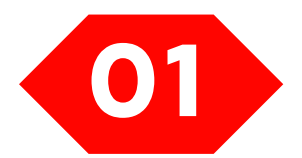

Select "Send ELD Output File to DOT" in order to send your electronic logbook's data to DOT.

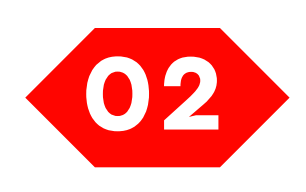

button.

| 10:46 % <b>2 0 G</b> |                      |                                                  |                                                              |                        | <b>3 </b> * <b>• 1</b> 84% |
|----------------------|----------------------|--------------------------------------------------|--------------------------------------------------------------|------------------------|----------------------------|
|                      |                      | Insp                                             | ection                                                       |                        |                            |
|                      | Тар                  | Review logs for pre<br>"Begin in Inspection" and | <b>vious 7 days + today</b><br>hand your device to the off   | ficer                  |                            |
|                      |                      | Begin Ir                                         | nspection                                                    |                        |                            |
|                      | Та                   | Review logs for pre                              | <b>vious 7 days + today</b><br>your data via e-mail to other | rs                     |                            |
|                      |                      | Send                                             | i Logs                                                       |                        |                            |
|                      | Tap "Send ELD Output | Send ELD Out                                     | <b>put File to DOT</b><br>ur electronic logbook8-day :       | summary to the officer |                            |
|                      |                      | Send ELD Out                                     | put File to DOT                                              |                        |                            |
|                      | Home                 | <b>T</b> inspection                              | Documents                                                    | Profile                |                            |
|                      | 4                    |                                                  |                                                              |                        |                            |
|                      |                      |                                                  |                                                              |                        |                            |

### In the newly opened window, write your comment and click the "Send"

🔝 ≵ 🎔 🔒 81% Send ELD Output File Send 

## ELD Malfunctions

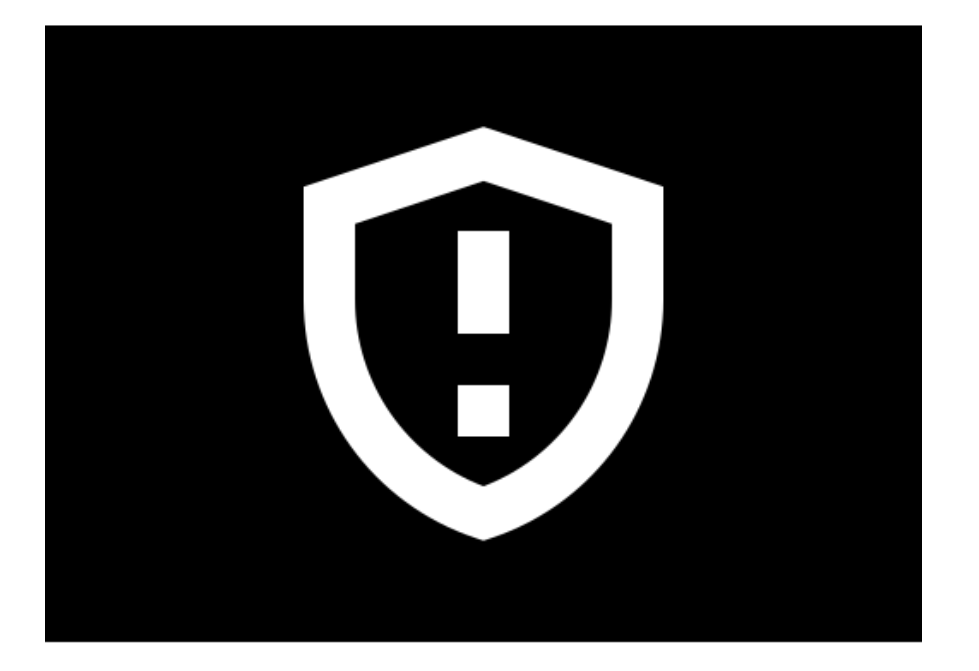

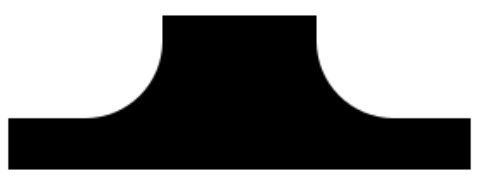

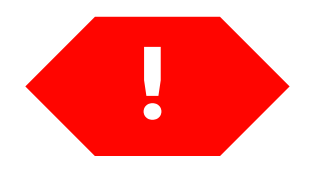

#### **395.22** Motor carrier Responsibilities

A motor carrier must ensure that its drivers possess onboard a commercial motor vehicle and ELD information packet containing the following items: An instruction sheet for the driver describing ELD malfunction reporting requirements and record-keeping procedures during ELD malfunctions.

### The following instructions are in accordance with the guidelines set forth in 395-34

STL ELD will monitor and report malfunction data based on section "4.6 ELD's Self-Monitoring of Required Functions":

- **P** Power compliance" malfunction,
- T Timing compliance" malfunction,
- L Positioning compliance" malfunction,
- **R** Data recording compliance" malfunction,
- S Data transfer compliance" malfunction,
- O Other" ELD detected malfunction.

**E** – Engine synchronization compliance" malfunction,